## Activity Search Tool Overview

|                                |                                            | Online Services                  | Events & Meetings                | News Select Languag         | Search                   | Q                              |
|--------------------------------|--------------------------------------------|----------------------------------|----------------------------------|-----------------------------|--------------------------|--------------------------------|
| westvancouver                  |                                            | Pa<br>Services Re                | rks & Arts &<br>creation Culture | Business &<br>Development   | Climate &<br>Environment | Government &<br>Administration |
|                                |                                            |                                  |                                  | )                           |                          |                                |
| Parks & Recreation             | Activity S                                 | Search Tool                      |                                  |                             | Print as PDF 🖶           | Share 🛃                        |
| Golf Courses<br>Parks & Trails | +                                          | dit Delete                       | Revisions                        |                             |                          |                                |
| Recreation Programs & Services | Create customized     sessional activities | d and printable program li<br>3. | ists, view daily schedules, an   | d register for one-time and |                          |                                |

Welcome to the new recreation Activity Search Tool on westvancouver.ca!

### Q: What is the Activity Search Tool

#### A:

The **Activity Search Tool** is a brand-new activity search feature on the **Parks & Recreation** section of the website.

The **Activity Search Tool** allows users to create customized and printable program lists, view daily schedules, and to register for one-time and sessional activities.

The Activity Search Tool replaces the Rec Schedules Website

(recschedules.westvancouverrec.ca) providing users with a more intuitive and user-friendly way to search and/or register for their favourite daily activities and sessional programs.

Whether you're looking for a drop-in or pre-registered yoga or CycleFit class, public skate or swim, or a sessional painting program, you'll find it here.

#### Q: Where can I find the Activity Search Tool?

#### **A**:

There are a few ways to find the tool.

1. You can go directly to the tool by typing <u>westvancouver.ca/activitysearchtool</u> into your web browser

Or

 You can access it from the <u>westvancouver.ca</u> home page. Mouse over the Parks & Recreation tab in the top navigation menu, then slide your cursor down to Recreation Programs & Services, and click on Activity Search Tool at the top of the drop downmenu.

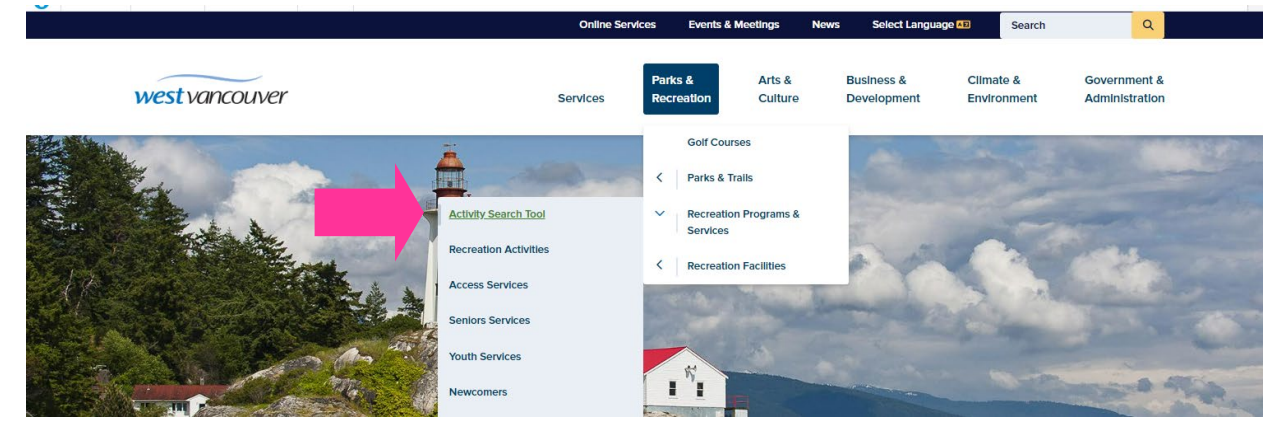

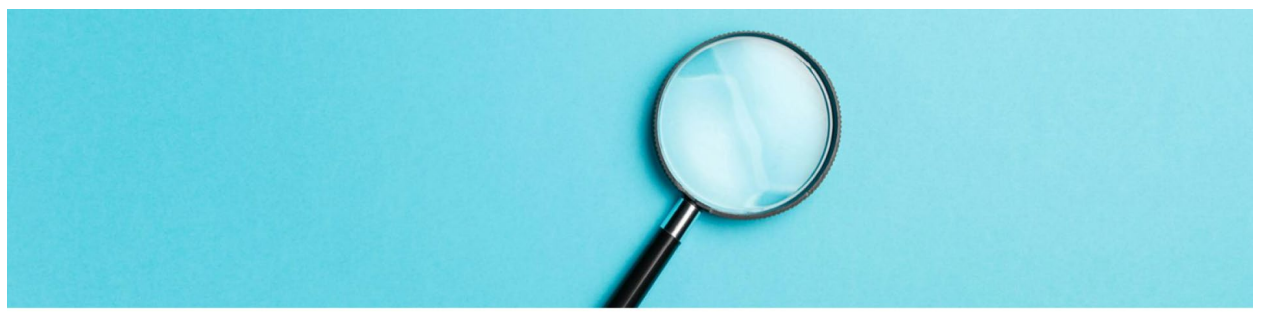

| & Recreation                   | FP | Activity Search Tool Home > Parks & Recreation > Recreation Programs & Se | rvices                                  | Pr |
|--------------------------------|----|---------------------------------------------------------------------------|-----------------------------------------|----|
| Courses                        |    | Create customized and printable program lists, view daily s               | chedules, and register for one-time and |    |
| ırks & Tralls                  | +  | sessional activities.                                                     |                                         |    |
| Recreation Programs & Services | -  |                                                                           |                                         |    |
| Activity Search Tool           |    | Step 1. Daily Activity or Program                                         |                                         | 餔  |
| Recreation Activities          |    | Daily Activities                                                          | Programs                                |    |
| Access Services                |    | Find drop-In or registered one-time activities                            | Find registered seasonal program        | ns |
| Seniors Services               |    | (e.g. public smill of group mices)                                        | (e.g. smin essens or earrps)            |    |
| Vouth Condoos                  |    |                                                                           |                                         |    |

#### Q: How does the Activity Search Tool work?

#### A:

Simply follow **Steps 1 to 4** to find the daily activities or programs you're looking for—here's a quick overview.

If you're looking for a *daily drop-in* like a public skate or public swim, or a registered one-time activity like a CycleFit, yoga, or group fitness class...

Step 1 select the Daily Activities radio button.

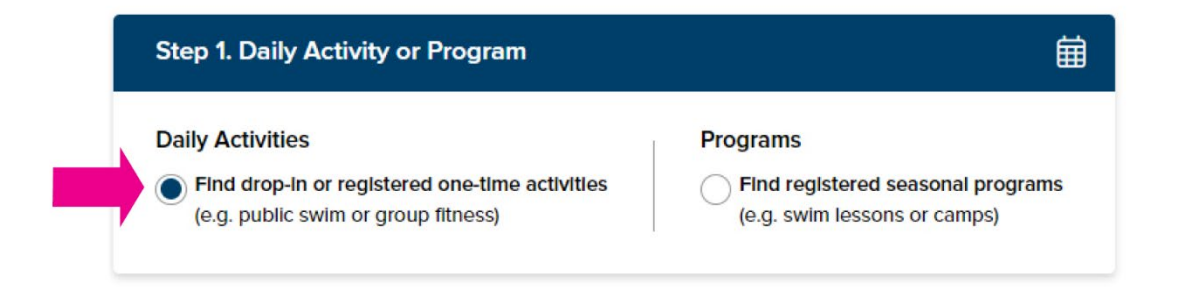

Step 2 select an age category.

You can choose one or multiple age categories.

For the purpose of this tutorial, we will choose the **Adult** category, as we will be searching for a one-time registered group fitness class for adults.

| Step 2. Ages      |                      | ්රී                     |
|-------------------|----------------------|-------------------------|
| Early Years Youth | School Age Adult 55+ | Adult Family & All Ages |

Step 3: select an activity.

You can choose one or multiple activities. Click on the drop-down arrows to reveal additional activities.

For the purpose of this tutorial, we will select **Group Fitness** under the **Health & Fitness** activity category.

| Step 3. Activities |               |                | Ū |
|--------------------|---------------|----------------|---|
| Arts               |               |                | • |
| Health & Fitness   |               |                | • |
| CycleFit           | Group Fitness | Yoga & Pllates |   |
| Skating            |               |                | • |
| Sports             |               |                | • |
| Swimming           |               |                | - |

#### Step 4

Select a Location under Step 4.

You can select a single location or choose the **Select all locations** box to show activities at multiple locations (where applicable).

For the purpose of this tutorial, we will select the **West Vancouver Community Centre** location.

Click on the **Show search results** button to get your results.

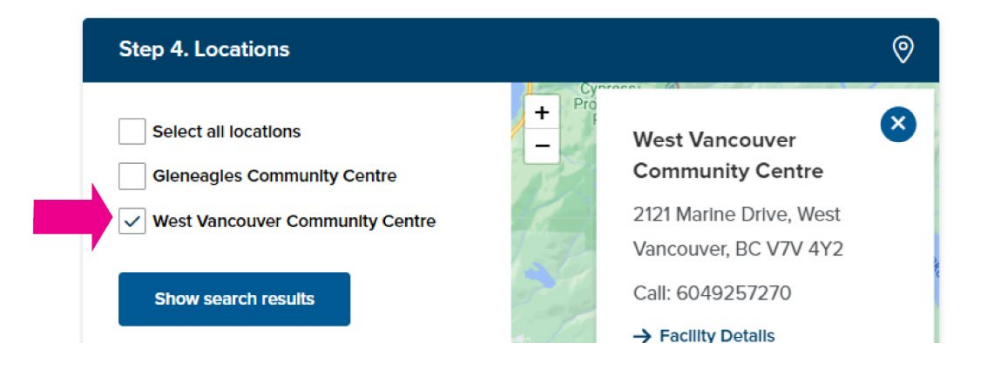

Next, on the **Daily Activities Search Results** page you can see all Group Fitness classes happening on a given date in either a **list** or **calendar** format.

|                                                                    |          | Online Servi            | ces Events &          | Meetings N        | ews Select Langua         | age AB Search            | Q                              |
|--------------------------------------------------------------------|----------|-------------------------|-----------------------|-------------------|---------------------------|--------------------------|--------------------------------|
| westvancouver                                                      |          | Services                | Parks &<br>Recreation | Arts &<br>Culture | Business &<br>Development | Climate &<br>Environment | Government &<br>Administration |
| Search Filters                                                     | ¥≡       | Daily Activities Sea    | arch Resu             | Its<br>Services   |                           | Print as PDF             | Share 🛃                        |
| Your selection                                                     |          | 37 Daily Activities     |                       |                   |                           | Expan                    | d all - Collapse al            |
| All Days x Adult x Group Fitness West Vancouver Community Centre x | ×        | Wednesday, January 18th |                       |                   |                           |                          |                                |
| Refine your results                                                |          | Group Fitness           |                       |                   |                           | Calendar 🚞               | ^                              |
| Days of the week                                                   | ^        | Thursday, January 19th  |                       |                   |                           |                          |                                |
| Start and end date                                                 | ^        | Group Fitness           |                       |                   |                           | Calendar 🛱               | ^                              |
| Edit your selection                                                |          | Friday, January 20th    |                       |                   |                           |                          |                                |
| Ages                                                               | ^        | Group Fitness           |                       |                   |                           | Calendar 🚔               | ^                              |
| Activities                                                         | ^        | Saturday, January 21st  |                       |                   |                           |                          |                                |
| Locations                                                          | <u>^</u> | Group Fitness           |                       |                   |                           | Calendar 🚞               | ^                              |

**Calendar format:** to view the schedule of upcoming classes in a **Calendar** format, click on the calendar icon.

| Search Filters                                                          | Daily Activities Search Results | Print as PDF 🖶 Share 🕑 |
|-------------------------------------------------------------------------|---------------------------------|------------------------|
| Your selection                                                          | 37 Daily Activities             | Expand all - Collapse  |
| All Days X Adult X Group Fitness X<br>West Vancouver Community Centre X | Wednesday, January 18th         |                        |
| Refine your results                                                     | Group Fitness                   | Calendar 🚍 🥆           |
| Days of the week                                                        | Thursday, January 19th          |                        |
| Start and end date                                                      | Group Fitness                   | Calendar 🛱 🔨 🔨         |

Use the **forward and back arrows** in the top right corner of the calendar to see future weeks.

Click on the activity name in the calendar to view details or to register for the activity.

Click the **Print as PDF** button to print the schedule.

Click the **Share** button to share with friend.

|                                                                                                    |    |                                                                                                    | Online Services                                                                                                    | Events & Mee                                                                                                    | tings News                                                                                                    | Select Language                                                                                                    | AB Search                                                                                                    | Q                                                                                                    |
|----------------------------------------------------------------------------------------------------|----|----------------------------------------------------------------------------------------------------|----------------------------------------------------------------------------------------------------|----------------------------------------------------------------------------------------------------|----------------------------------------------------------------------------------------------------|----------------------------------------------------------------------------------------------------|----------------------------------------------------------------------------------------------------|----------------------------------------------------------------------------------------------------|
| westvancouver                                                                                                    |    |                                                                                                    | Services                                                                                                    | Parks &<br>Recreation                                                                                                    | Arts & B<br>Culture D                                                                                                    | usiness &<br>evelopment                                                                                                    | Climate &<br>Environment                                                                                                    | Government &<br>Administration                                                                                                    |
| Parks & Recreation                                                                                                    | Ħ٩ | Daily Activ                                                                                                    | vities Cale                                                                                                    | ndar                                                                                                    |                                                                                                    |                                                                                                    | Print as PDF                                                                                                    | Share 🕑                                                                                                    |
| Golf Courses                                                                                                    |    | Home > Parks & Re                                                                                                    | ecreation > Recreat                                                                                                    | on Programs & Servi                                                                                                    | ces                                                                                                    |                                                                                                    |                                                                                                    |                                                                                                    |
| Parks & Trails                                                                                                    | +  | Activity                                                                                                    | Age                                                                                                    |                                                                                                    |                                                                                                    |                                                                                                    |                                                                                                    |                                                                                                    |
|                                                                                                    |    |                                                                                                    |                                                                                                    |                                                                                                    |                                                                                                    |                                                                                                    |                                                                                                    |                                                                                                    |
| Recreation Programs & Services                                                                                                    | -  | Group Fitness                                                                                                    | ✓ Adul                                                                                                    | · ·                                                                                                    | Apply                                                                                                    |                                                                                                    |                                                                                                    |                                                                                                    |
| Recreation Programs & Services<br>Activity Search Tool                                                                                                    | -  | Group Fitness                                                                                                    | Adul                                                                                                    | •                                                                                                    | Apply                                                                                                    |                                                                                                    |                                                                                                    |                                                                                                    |
| Recreation Programs & Services Activity Search Tool Recreation Activities                                                                                                    | -  | Group Fitness                                                                                                    | <ul><li>Adul</li><li>, 2023</li></ul>                                                                                                    | • •                                                                                                    | Apply                                                                                                    |                                                                                                    |                                                                                                    | < >                                                                                                    |
| Recreation Programs & Services Activity Search Tool Recreation Activities Access Services                                                                                                    | -  | Group Fitness<br>Jan 15 – 21<br>Sun 1/15                                                                              | <ul> <li>Adul</li> <li>2023</li> <li>Mon 1/16</li> </ul>                                                                                              | Tue 1/17                                                                                                    | Apply<br>Wed 1/18                                                                                                    | Thu 1/19                                                                                                    | Fri 1/20                                                                                                    | < ><br>Sat 1/21                                                                                                    |
| Recreation Programs & Services Activity Search Tool Recreation Activities Access Services Seniors Services                                                                                                    | -  | Group Fitness<br>Jan 15 – 21<br>Sun 1/15<br>Super Circuit                                                             | Adul<br>, 2023                                                                                                    | Tue 1/17<br>Cardio & Ball                                                                                                    | Apply<br>Wed 1/18<br>Interval Scuipt                                                                                                    | Thu 1/19<br>Interval Sculpt                                                                                                    | Fri 1/20<br>Core & More                                                                                                    | Set 1/21                                                                                                    |
| Recreation Programs & Services Activity Search Tool Recreation Activities Access Services Seniors Services Youth Services                                                                                                    | -  | Group Fitness<br>Jan 15 – 21<br>Sun 1/15<br>Super Circuit<br>West Vancouver<br>Community Centre<br>9:00 am -1:000 am  | Adul<br>, 2023<br>Mon 1/16<br>In<br>W<br>Community Ceni<br>800 am - 5:00 am                                                                           | Tue 1/17<br>Cardio & Ball<br>Gleneagles<br>Comunity Centre<br>6:30 am -7:30 am                                                                                             | Apply<br>Wed 1/18<br>Interval Sculpt<br>West Vancouver<br>Community Centre<br>800 am : 900 am                                                                                          | Thu 1/19<br>Interval Sculpt<br>Gleneagles<br>Community Centre<br>6:30 am - 7:30 am                                                                                                    | Fri 1/20<br>Core & More<br>West Vancouver<br>Community Centre<br>8:00 am - 9:00 am                                                                                  | Sat 1/21 Sat 1/21 Interval Step West Vancouver Community Centre 800 em - 900 em                                                                                                   |
| Recreation Programs & Services Activity Search Tool Recreation Activities Access Services Seniors Services Youth Services Newcomers                                                                                                    | -  | Group Fitness<br>Jan 15 – 21<br>Sun 1/15<br>Super Circuit<br>West Vancouver<br>Community Centre<br>9.00 am - 10:00 am | Adu     Adu     Adu     Adu     Adu     Community Cent     800 am     S00 am     Core & Stretch                                                       | Tue 1/17<br>Cardio & Ball<br>Geneagles<br>Community Centre<br>6:30 am - 7:30 am<br>Core & Stretch                                                                          | Apply<br>Wed 1/18<br>Interval Sculpt<br>West Vancouver<br>Community Centre<br>8/00 am - 9/00 am<br>Interval Sculpt                                                                     | Thu 1/19<br>Interval Scuipt<br>Galencagies<br>Community Centre<br>630 an - 730 am<br>Core & Stretch                                                                                                    | Fri 1/20<br>Core & More<br>West Vancouver<br>Community Centre<br>800 am - 9:00 am<br>Bootcamp                                                                       | Sat 1/21<br>Interval Step<br>West Vancouver<br>Community Centre<br>8:00 am - 9:00 am<br>Interval Step                                                                             |
| Recreation Programs & Services Activity Search Tool Recreation Activities Access Services Seniors Services Youth Services Newcomers Registration & Refunds                                                                                      | -  | Group Fitness<br>Jan 15 – 21<br>Sun 1/15<br>Super Circuit<br>West Vancouver<br>Community Centre<br>9:00 am - 10:00 am | Adul     Adul     Adul     Adul     Community Cent     Soo am - 300 am     Core & Stretch     West Vancouver     Community Center     Soo am - 000 am | Tue 1/17<br>Cardio & Ball<br>Geneagies<br>Community Centre<br>6:30 am - 7:30 am<br>Core & Stretch<br>West Vancouver<br>Community Centre<br>Core at Stretch                 | Apply<br>Wed 1/18<br>Interval Sculpt<br>West Vancouver<br>Community Centre<br>800 am - 100 am<br>Interval Sculpt<br>Generagies<br>Community Centre<br>900 am - 1000 am                 | Thu 1/19<br>Interval Sculpt<br>Geneagies<br>Community Centre<br>6:30 am - 7:30 am<br>Core & Stretch<br>West Vancouver<br>Community Centre<br>Community Centre<br>Community Centre                                                                                                    | Fri 1/20<br>Core & More<br>West Vancouver<br>Community Centre<br>8:00 am - 9:00 am<br>Bootcamp<br>Gieneagies<br>Community Centre<br>9:00 am - 10:00 am              | Sat 1/21<br>Interval Step<br>West Vancouver<br>Community Centre<br>8:00 am - 9:00 am<br>Interval Step<br>West Vancouver<br>Community Centre<br>8:00 am - 900 am                   |
| Recreation Programs & Services          Activity Search Tool         Recreation Activities         Access Services         Seniors Services         Youth Services         Newcomers         Registration & Refunds         Admissions & Passes | -  | Group Fitness<br>Jan 15 – 21<br>Sun 1/15<br>Super Circuit<br>West Vancouver<br>Community Centre<br>9:00 am - 10:00 am | Adul     Adul     Adul     Adul     Adul     Consumption     Core & Stretch     West Vancouver     Soo an - 1000 am     HiIT Circuit                  | Tue 1/17<br>Cardio & Ball<br>Geneagles<br>Community Centre<br>(50 an - 7.30 an)<br>Core & Stretch<br>West Vancouver<br>Community Centre<br>700 an - 8:00 an<br>Body Sculpt | Apply<br>Wed 1/18<br>Interval Sculpt<br>West Vancouver<br>Community Centre<br>300 an - 300 an<br>Interval Sculpt<br>Giencagles<br>Community Centre<br>9.00 an - 1000 am<br>Cardio Pump | Thu 1/19<br>Interval Scuipt<br>Geneagles<br>Cost and 23 and 23 and 23 and 23 and 23 and 23 and 25 and 24 and 24 and | Fri 1/20<br>Core & More<br>West Vancouver<br>Community Centre<br>800 am - 900 am<br>Bootcamp<br>Gleneagles<br>Community Centre<br>9:00 am - 10:00 am<br>Body Sculpt | Sat 1/21<br>Interval Step<br>West Vancouver<br>Community Centre<br>8:00 am - 9:00 am<br>Interval Step<br>West Vancouver<br>Community Centre<br>8:00 am - 9:00 am<br>Super Circuit |

You can also toggle between calendars for other one-time/drop-in activities using the **Activity** and **Age** filters at the top of the page.

|                                |                                       |                              | Onli       | ne Services          | s Events & Me                         | etings News                            | Select Language                       | AD Search                              | Q                                     |
|--------------------------------|---------------------------------------|------------------------------|------------|----------------------|---------------------------------------|----------------------------------------|---------------------------------------|----------------------------------------|---------------------------------------|
| west vancouver                 |                                       |                              | Service    | S                    | Parks &<br>Recreation                 | Arts & E<br>Culture E                  | Business &<br>Development             | Climate &<br>Environment               | Government &<br>Administration        |
| Parks & Recreation             | Ħ٩                                    | Daily Ad                     |            | Cale                 | ndar                                  | fres                                   |                                       | Print as PDF                           | Share 🛃                               |
| Golf Courses                   |                                       | ← Back to sear               | ch results | / Reclear            | ion Programs & Serv                   | ites                                   |                                       |                                        |                                       |
| Parks & Tralls                 | +                                     | Activity                     |            | Age                  |                                       |                                        |                                       |                                        |                                       |
| Recreation Programs & Services |                                       | Group Fitnes                 | s 🗸        | Adu                  | t 🗸                                   | Apply                                  |                                       |                                        |                                       |
| Activity Search Tool           |                                       | - Any -                      | -          |                      |                                       |                                        |                                       |                                        |                                       |
| Recreation Activities          | · · · · · · · · · · · · · · · · · · · | Badminton<br>Basketball      |            | 1                    |                                       |                                        |                                       |                                        | $\langle \rangle$                     |
|                                |                                       | Computer Te<br>CycleFit      | chnology   |                      | Tue 1/17                              | Wed 1/18                               | Thu 1/19                              | Fri 1/20                               | Sat 1/21                              |
| Access Services                |                                       | Drawing & Pa<br>Drop-in Hock | ainting    |                      | 1000                                  |                                        |                                       |                                        |                                       |
| Seniors Services               |                                       | Events<br>Events & Trip      | s: Events  | en<br>couver         | Cardio & Ball<br>Gleneagles           | Interval Sculpt<br>West Vancouver      | Interval Sculpt<br>Gleneagles         | Core & More<br>West Vancouver          | Interval Step<br>West Vancouver       |
| Youth Services                 |                                       | Games<br>Group Fitnes        | s          | ty Centre            | Community Centre<br>6:30 am - 7:30 am | Community Centre<br>8:00 am - 9:00 am  | Community Centre<br>6:30 am - 7:30 am | Community Centre<br>8:00 am - 9:00 am  | Community Centre<br>8:00 am - 9:00 am |
|                                |                                       | Gymnastics I                 | Drop-Ins   |                      |                                       | -                                      |                                       |                                        |                                       |
| Newcomers                      |                                       | Masters Swin                 | n          | couver               | Core & Stretch<br>West Vancouver      | Interval Sculpt<br>Gleneagles          | Core & Stretch<br>West Vancouver      | Bootcamp<br>Gleneagles                 | Interval Step<br>West Vancouver       |
| Registration & Refunds         |                                       | Mind & Body<br>Music         | wellness   | ty Centre<br>2:00 am | Community Centre<br>7:00 am - 8:00 am | Community Centre<br>9:00 am - 10:00 am | 7:00 am - 8:00 am                     | Community Centre<br>9:00 am - 10:00 am | Community Centre<br>8:00 am - 9:00 am |
|                                |                                       | Outdoor Rec<br>Pickleball    |            |                      | Darth Caulat                          | Coudio Dumo                            | Bachi Saulat                          | Padu Saulat                            | Super Clearlt                         |
| Admissions & Passes            |                                       | Pottery                      |            | ts                   | West Vancouver                        | West Vancouver                         | West Vancouver                        | West Vancouver                         | Gleneagles                            |
| Health & Safety                |                                       |                              | 9:00 am -  | 10:00 am             | 8:00 am - 9:00 am                     | 9:15 am - 10:15 am                     | 8:00 am - 9:00 am                     | 9:15 am - 10:15 am                     | 8:00 am - 9:00 am                     |

List format: to view upcoming Group Fitness classes in list format on the **Daily Activities Search Results** page, click on the arrow next to the calendar icon.

|                                   |    | Online Ser              | vices Events &        | Meetings          | News Select Languag       | e AB Search              | Q                              |
|-----------------------------------|----|-------------------------|-----------------------|-------------------|---------------------------|--------------------------|--------------------------------|
| westvancouver                     |    | Services                | Parks &<br>Recreation | Arts &<br>Culture | Business &<br>Development | Climate &<br>Environment | Government &<br>Administration |
| Search Filters                    | ¥Ξ | Daily Activities Se     | earch Resu            | Its<br>Services   |                           | Print as PDF 🖶           | Share 💣                        |
| Your selection                    |    | 37 Daily Activities     |                       |                   |                           | Expand                   | d all - Collapse all           |
| West Vancouver Community Centre X |    | Wednesday, January 18th |                       |                   |                           |                          |                                |
| Refine your results               |    | Group Fitness           |                       |                   |                           | Calendar 🚞               | _                              |
| Days of the week                  | ^  | Thursday, January 19th  |                       |                   |                           |                          |                                |
| Start and end date                | ^  | Group Fitness           |                       |                   |                           | Calendar 🚞               | ^                              |
| Edit your selection               |    | Friday, January 20th    |                       |                   |                           |                          |                                |
| Ages                              | ~  | Group Fitness           |                       |                   |                           | Calendar 📛               | ^                              |

To see the details of each class, click on the drop-down arrow next to the class name.

|                                   |      | Online Ser              | vices Events & M      | eetings N         | lews Select Language      | AB Search                | Q                              |
|-----------------------------------|------|-------------------------|-----------------------|-------------------|---------------------------|--------------------------|--------------------------------|
| westvancouver                     |      | Services                | Parks &<br>Recreation | Arts &<br>Culture | Business &<br>Development | Climate &<br>Environment | Government &<br>Administration |
| arch Filters                      | ¥Ξ   | Daily Activities Se     | earch Result          | S                 |                           | Print as PDF             | Share 🕑                        |
| Dur selection                     | 56 X | 37 Daily Activities     |                       |                   |                           | Expa                     | nd all - Collapse a            |
| West Vancouver Community Centre X |      | Wednesday, January 18th |                       |                   |                           |                          |                                |
| Refine your results               |      | Group Fitness           |                       |                   |                           | Calendar 🕯               | · ·                            |
| Days of the week                  | ^    | Cardio Pump             |                       |                   |                           |                          | -                              |
| Start and end date                | ^    | Classic Stretch         |                       |                   |                           |                          | -                              |
|                                   |      | Interval Sculpt         |                       |                   |                           |                          | •                              |
| Edit your selection               |      |                         |                       |                   |                           |                          |                                |
| Ages                              | ~    | Thursday, January 19th  |                       |                   |                           |                          |                                |
| Activities                        | ^    | Group Fitness           |                       |                   |                           | Calendar                 | ~                              |

To read a class description, click on the "i" icon next to the activity number.

|                                                                         |    | Online Services                 | Events & Meetings                | News Select Languag       | ge AB Search             | Q                              |
|-------------------------------------------------------------------------|----|---------------------------------|----------------------------------|---------------------------|--------------------------|--------------------------------|
| west vancouver                                                          |    | Par<br>Services Rec             | ks & Arts & reation Culture      | Business &<br>Development | Climate &<br>Environment | Government &<br>Administration |
| Search Filters                                                          | ž≡ | Daily Activities Search         | Results                          |                           | Print as PDF 🖶           | Share 💽                        |
| Your selection                                                          |    | 37 Daily Activities             | rograms a services               |                           | Expar                    | d all - Collapse all           |
| All Days × Adult × Group Fitness ×<br>West Vancouver Community Centre × |    | Wednesday, January 18th         |                                  |                           |                          |                                |
| Refine your results                                                     |    | Group Fitness                   |                                  |                           | Calendar 🗮               | • ·                            |
| Days of the week                                                        | ^  | Cardio Pump                     |                                  |                           |                          | •                              |
| Start and end date                                                      | ^  | #138785 0                       |                                  |                           | 0                        | View fees                      |
| Edit your selection                                                     |    | West Vancouver Community Centre | Wed, 9:15 AM-10:<br>Jan 18, 2023 | 15 AM                     |                          | Enroll 🗵                       |
| Ages                                                                    | ^  | Classic Stretch                 |                                  |                           |                          | •                              |
| Activities                                                              | ^  | Interval Sculpt                 |                                  |                           |                          | •                              |
| Locations                                                               | ^  |                                 |                                  |                           |                          |                                |

To view the activity on the registration site click on **View in activewestvanrec** 

|                                                   |    | Online Ser                                   | rvices Events &       | Meetings          | News Select Langua           | ge E Search              | Q                           |
|---------------------------------------------------|----|----------------------------------------------|-----------------------|-------------------|------------------------------|--------------------------|-----------------------------|
| west vancouver                                    |    | Services                                     | Parks &<br>Recreation | Arts &<br>Culture | Business & Development       | Climate &<br>Environment | Government & Administration |
| Search Filters                                    | ¥≡ | Daily Activities Se                          | earch Resu            | Its<br>Services   |                              | Print as PDF 🔒           | Share 🕑                     |
| Your selection All Days × Adult × Group Fitness : |    | 37 Daily Activities                          | -                     |                   |                              | Expa                     | and all - Collapse all      |
| Refine your results                               |    | Wednesday, January 18th<br>Group Fitness     |                       |                   |                              | Calendar                 | <b>=</b> ~                  |
| Days of the week                                  | ^  | Cardio Pump                                  |                       |                   |                              |                          |                             |
| Start and end date                                | ^  | (i) Cardio Pump                              |                       |                   |                              |                          | Close 🗙                     |
| Edit your selection                               | ^  | Activity Location: L<br>A hi/lo impact class | ily Lee Spirit Room   | ning. May includ  | e intervals or choreography. |                          |                             |
| Activities                                        | ^  | View in activewest                           | vanrec 🗷              |                   |                              |                          |                             |
|                                                   |    |                                              |                       |                   |                              |                          |                             |

To register for the class, click on the **Enroll** button, and log into your Activewestvanrec account to complete your registration.

|                                                                                                    | Online Services Events & Meetings News Selec                                                                                                    | ct Language 💷 Search Q                                      |
|----------------------------------------------------------------------------------------------------|----------------------------------------------------------------------------------------------------|-------------------------------------------------------------|
| west vancouver                                                                                                 | Parks & Arts & Business<br>Services Recreation Culture Developm                                                                                              | & Climate & Government &<br>ment Environment Administration |
| Search Filters                                                                                                 | Daily Activities Search Results                                                                                                    | Print as PDF 🔒 Share 🕑                                      |
| Your selection                                                                                                 | 37 Daily Activities                                                                                                    | Expand all - Collapse al                                    |
| All Days x Adult x Group Fitness x                                                                             |                                                                                                    |                                                             |
| West Vancouver Community Centre 🗙                                                                              | Wednesday, January 18th                                                                                                    |                                                             |
| West Vancouver Community Centre ×                                                                              | Wednesday, January 18th<br>Group Fitness                                                                                                    | Calendar 🛱 🗸 🗸                                              |
| West Vancouver Community Centre x Refine your results Days of the week                                         | Wednesday, January 18th<br>Group Fitness<br>Cardio Pump                                                                                                    | Calendar 🚞 🗸 🗸                                              |
| West Vancouver Community Centre x Refine your results Days of the week  Start and end date                     | Wednesday, January 18th<br>Group Fitness<br>Cardio Pump<br>#138785 0                                                                                         | Calendar 🖀 🗸                                                |
| West Vancouver Community Centre x Refine your results Days of the week  Start and end date Edit your selection | Wednesday, January 18th<br>Group Fitness<br>Cardio Pump<br>#138785 •<br>West Vancouver Community Centre Wed, 9:15 AM-10:15 AM<br>Ages 16 and up Jan 18, 2023 | Calendar 🖀 🗸                                                |
| West Vancouver Community Centre × Refine your results Days of the week  Start and end date Ages  Ages          | Wednesday, January 18th Group Fitness Cardio Pump #138785 West Vancouver Community Centre Wed, 9:15 AM-10:15 AM Ages 16 and up Jan 18, 2023 Classic Stretch  | Calendar 🚔 🗸                                                |

|          |                     |                    |                              |             | Sign In   Create an A | Accour |
|----------|---------------------|--------------------|------------------------------|-------------|-----------------------|--------|
| activ    | /ewestvan           | rec                |                              |             |                       |        |
| Home     | Search Activities   | Reserve a Facility | Purchase a Pass              | Gift Cards  | 🃜 My Cart             |        |
| Logi     | n                   |                    |                              |             |                       |        |
| > Home P | age > Login         |                    |                              |             |                       |        |
| 1 900 00 | normaro un account, | Alrea              | ady have an account<br>Login | ?           |                       |        |
|          |                     |                    | Password                     |             |                       |        |
|          |                     |                    | Forgot your login name       | 2           |                       |        |
|          |                     |                    | Forgot your password?        |             |                       |        |
|          |                     |                    | Lo                           | gin         |                       |        |
|          |                     |                    | Don't have a                 | an Account? |                       |        |
|          |                     |                    | Create Ne                    | w Account   |                       |        |

# If you're looking for a *sessional program* like a swim or skating lesson, summer camp, or painting program...

Step 1 select the Programs radio button.

| Step 1. Daily Activity or Program             | 曲                                 |
|-----------------------------------------------|-----------------------------------|
| Daily Activities                              | Programs                          |
| Find drop-in or registered one-time activitie | Find registered seasonal programs |
| (e.g. public swim or group fitness)           | (e.g. swim lessons or camps)      |

Step 2 select an age category.

You can choose one or multiple age categories.

For the purpose of this tutorial, we will choose the **School Age** category, as we will be searching for a spring break camp.

| Step 2. Ages |            | កំទ័              |
|--------------|------------|-------------------|
| Early Years  | School Age | Adult             |
| Youth        | Adult 55+  | Family & All Ages |

Step 3: select an activity.

You can choose one or multiple activities. Click on the drop-down arrows to reveal additional activities.

For the purpose of this tutorial, we will select **Gymnastics** under the **Camps** activity category.

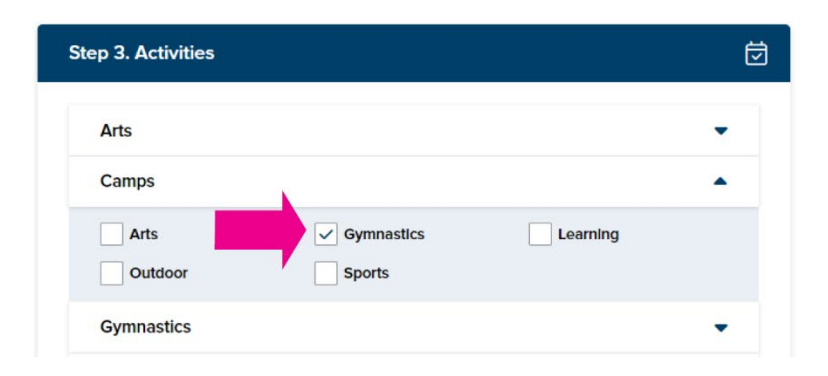

#### Step 4 Select a Location under Step 4.

You can select a single location or choose the **Select all locations** box (if other locations are available) to show activities at multiple locations.

For the purpose of this tutorial, we will select the **West Vancouver Community Centre** location.

Click on the Show search results button to get your results.

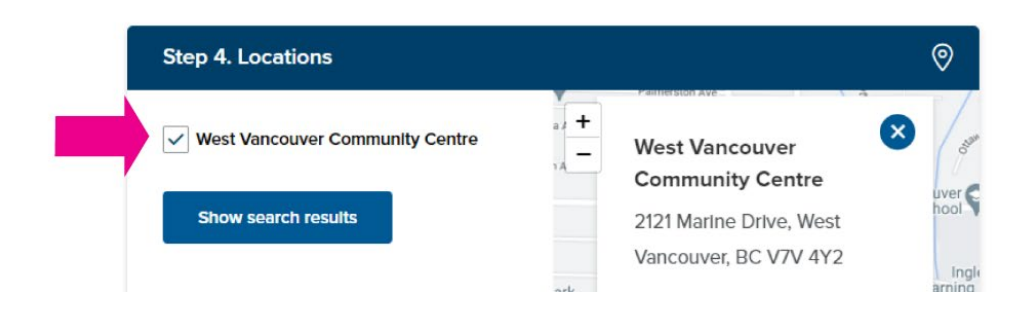

On the **Program Search Results** page you can see all **gymnastics camps** in **list** format.

|                                                                   |           | Online Serv            | ices Events &                 | Meetings N        | ews Select Languag        | e 📲 Search               | Q                              |
|-------------------------------------------------------------------|-----------|------------------------|-------------------------------|-------------------|---------------------------|--------------------------|--------------------------------|
| westvancouver                                                     |           | Services               | Parks & Recreation            | Arts &<br>Culture | Business &<br>Development | Climate &<br>Environment | Government &<br>Administration |
| Search Filters                                                    | ¥≡        | Programs Search        | Results<br>reation Programs & | Services          |                           | Print as PDF 🖶           | Share [                        |
| Your selection                                                    |           | 30 Programs            |                               |                   |                           | Expan                    | d all - Collapse all           |
| All Days X School Age X Gymn<br>West Vancouver Community Centre X | nastics x | Camps                  |                               |                   |                           |                          |                                |
| Refine your results                                               |           | Gymnastics             |                               |                   |                           |                          | ~                              |
| Days of the week                                                  | ^         | Advanced Half Day Gyr  | nnastics Camp                 | B-12y             |                           |                          | •                              |
| Start and end date                                                | ^         | Full Day Gymnastics 5. | 5-10y                         |                   |                           |                          | -                              |
| Edit your selection                                               |           | Half Day Gymnastics Co | amp 6-10y                     |                   |                           |                          | -                              |
| Ages                                                              | ^         | Half Day Gymnastics C  | amp 8-12y                     |                   |                           |                          | •                              |
| Activities                                                        | ^         |                        |                               |                   |                           |                          |                                |

To see the details of each class, click on the drop-down arrow next to the class name.

To register for the class, click on the **Enroll** button, and log into your Activewestvanrec account to complete your registration.

|                                                                                                    |             | Online Services                                                                                                    | Events & Meetings N                                  | lews Select Langua        | ge AB Search             | Q                                |
|----------------------------------------------------------------------------------------------------|-------------|----------------------------------------------------------------------------------------------------|------------------------------------------------------|---------------------------|--------------------------|----------------------------------|
| west vancouver                                                                                                    |             | Park<br>Services Recr                                                                                                    | s & Arts &<br>eation Culture                         | Business &<br>Development | Climate &<br>Environment | Government a<br>Administratio    |
| Search Filters                                                                                                    | ž≘          | Programs Search Resu                                                                                                    | I <b>lts</b><br>rograms & Services                   |                           | Print as PDF 🔒           | Share 📑                          |
| Your selection All Days x School Age x G                                                                                                    | ymnastics x | 30 Programs                                                                                                    |                                                      |                           | Expan                    | ad all – Collapse al             |
|                                                                                                    |             |                                                                                                    |                                                      |                           |                          |                                  |
| West Vancouver Community Centre X                                                                                                    |             | Camps                                                                                                    |                                                      |                           |                          |                                  |
| West Vancouver Community Centre X Refine your results                                                                                                    |             | Camps<br>Gymnastics                                                                                                    |                                                      |                           |                          | ~                                |
| West Vancouver Community Centre × Refine your results Days of the week                                                                                                    | ^           | Camps<br>Gymnastics<br>Advanced Half Day Gymnastic                                                                              | s Camp 8-12y                                         |                           |                          | ~                                |
| West Vancouver Community Centre x Refine your results Days of the week Start and end date                                                                                    | ^           | Camps<br>Gymnastics<br>Advanced Half Day Gymnastic                                                                              | s Camp 8-12y                                         |                           |                          | \$45.00                          |
| West Vancouver Community Centre x Refine your results Days of the week Start and end date Edit your selection                                                                | ^           | Camps<br>Gymnastics<br>Advanced Half Day Gymnastic<br>#136322 0<br>West Vancouver Community Centre<br>Ages 8 to 11              | s Camp 8-12y<br>Mon, 130 PM-4:30 PM<br>Mar 13, 2023  | 1                         | I                        | \$45.00<br>Enroll<br>Openings: 5 |
| West Vancouver Community Centre     x       Refine your results     Days of the week       Start and end date     Edit your selection       Ages     Image: Community Centre | ^           | Camps<br>Gymnastics<br>Advanced Half Day Gymnastic<br>#136322 •<br>West Vancouver Community Centre<br>Ages 8 to 11<br>#136323 • | s Camp 8-12y<br>Mon, 1:30 PM-4:30 PM<br>Mar 13, 2023 | 4                         | l                        | \$45.00<br>Enroll<br>\$45.00     |

And that's the Activity Search Tool in a nutshell—we hope you enjoy using it!